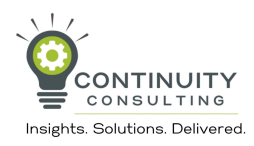

1 Navigate to <u>https://www.phoenixfl.org/</u>

#### 2 Click "Patient Portal"

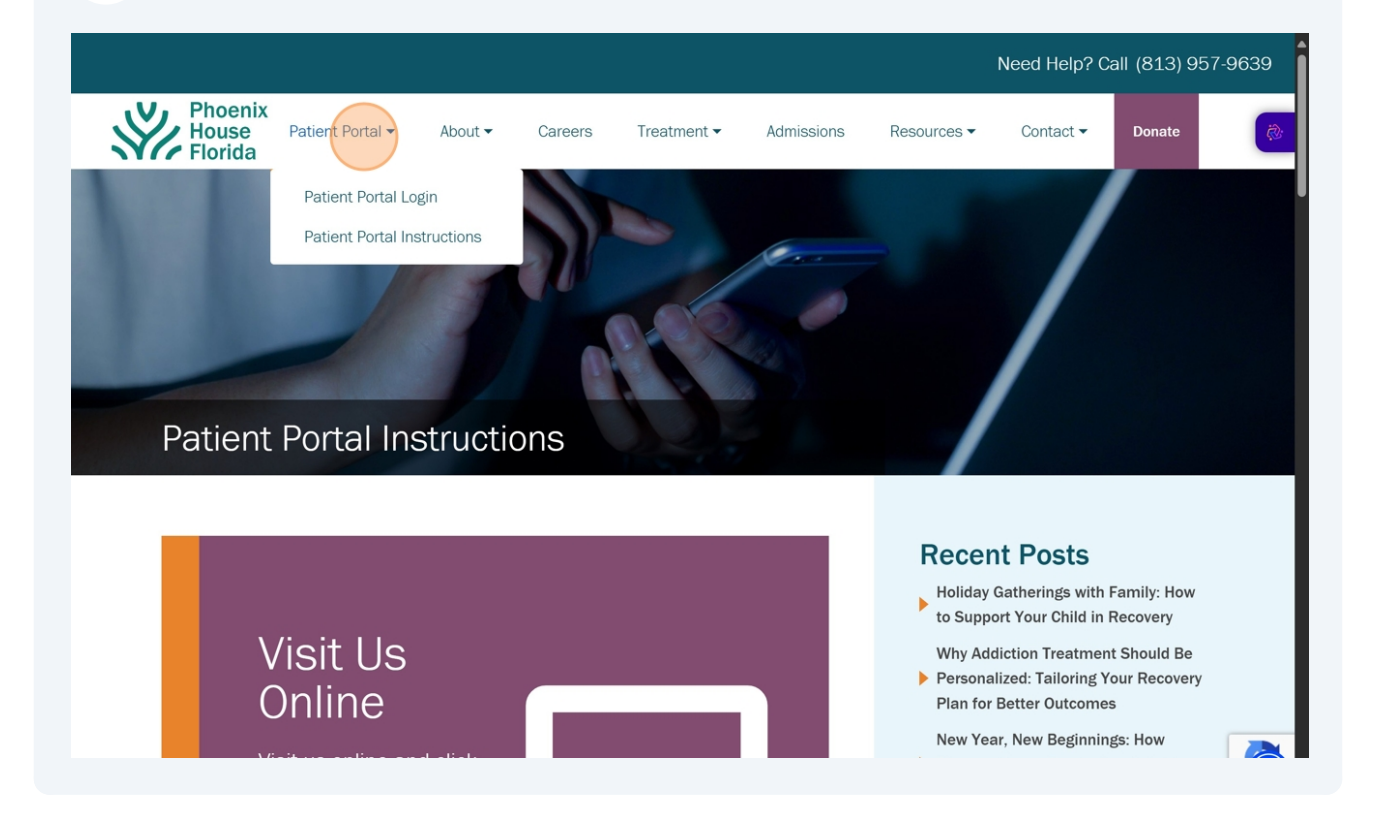

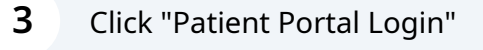

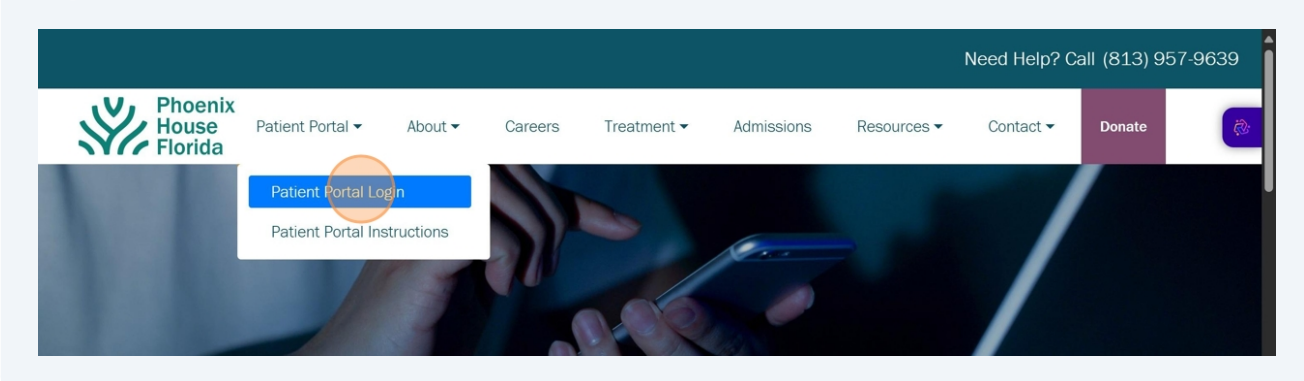

| 4 | Enter your e-mail address in the "Username" field and your temporary password,<br>hen click "Sign in" |
|---|----------------------------------------------------------------------------------------------------|
|   |                                                                                                    |
|   | Sign in to access this site                                                                           |
|   | Authorization required by https://apps.welligent.com                                                  |
|   | Username                                                                                              |
|   | Password                                                                                              |
|   | Sign in Concol                                                                                        |
|   | Sign in Cancel                                                                                        |

5 When you log in for the first time, you will be prompted update your password. The place to do so is highlighted in yellow. Enter your preferred password here and again in the "Confirm Password" field to verify it.

| Test Portal - DO NOT U |                                                               |                                                                    |   | 🔅 🕼 Sign Out |
|------------------------|---------------------------------------------------------------|--------------------------------------------------------------------|---|--------------|
|                        | Maccount Settings                                             |                                                                    |   | 🖹 Save 🔺     |
|                        | Account First Name:                                           | Rich                                                               | * | 2            |
| 😐 Dashboard            | Account Last Name:                                            | Test                                                               | * |              |
| 🕚 To Do List           | Linked Clients:                                               | Test, Rich $\checkmark$ (Select a Name to Switch Your Portal View) |   |              |
| ণ্ট Health & Medical   | <ul> <li>Email Address (Will Be the Account Name):</li> </ul> | : matt@testforppfl                                                 | * |              |
| Documents              | - Account Password:                                           | (Not to exceed 20 characters)                                      |   |              |
| Appointments/Notes     | Confirm Password:                                             | *(Not to exceed 20 characters)                                     |   |              |
| Billing                | Challenge Question:                                           | ×                                                                  |   |              |
| Y Client Info          | Challenge Response:                                           |                                                                    |   |              |
| Account Settings       | Challenge Question(2):                                        | ✓                                                                  |   |              |
|                        | Challenge Response(2):                                        |                                                                    |   |              |
|                        | Turn Off Email Alerts:                                        |                                                                    |   |              |
|                        | Last Login Date:                                              | 03-Mar-2025 11:37am                                                |   |              |
|                        | Password Changed On:                                          | Never Changed                                                      |   |              |
|                        | Date Account Created:                                         | 06-Feb-2025 12:27pm                                                |   |              |
|                        | Translate Portal:                                             |                                                                    |   |              |
|                        |                                                               |                                                                    |   |              |
|                        |                                                               |                                                                    |   |              |
|                        |                                                               |                                                                    |   |              |
|                        |                                                               |                                                                    |   |              |
|                        |                                                               |                                                                    |   |              |
|                        |                                                               |                                                                    |   |              |

#### 6 Click "Save"

| Portal - DO NOT USE WITH CLIENTS; (Idle Period: Minutes) |                                         |                                                         |        |  |  |
|----------------------------------------------------------|-----------------------------------------|---------------------------------------------------------|--------|--|--|
|                                                          | Account Settings                        |                                                         | 🗈 Save |  |  |
| Rich Test                                                | Account First Name:                     | Rich                                                    | •      |  |  |
| 😐 Dashboard                                              | Account Last Name:                      | Test                                                    | •      |  |  |
| 🕚 To Do List                                             | Linked Clients:                         | Test, Rich 🧹 (Select a Name to Switch Your Portal View) |        |  |  |
| ণ্ড Health & Medical                                     | Email Address (Will Be the Account Nam  | e): matt@testforppfl                                    | ) •    |  |  |
| Documents                                                | <ul> <li>Account Password:</li> </ul>   | *(Not to exceed 20 characters)                          |        |  |  |
| Appointments/Notes                                       | <ul> <li>Confirm Password:</li> </ul>   | *(Not to exceed 20 characters)                          |        |  |  |
| Billing                                                  | <ul> <li>Challenge Question:</li> </ul> | ✓                                                       |        |  |  |
| 🍸 Client Info                                            | <ul> <li>Challenge Response:</li> </ul> |                                                         | )      |  |  |
| Account Settings                                         | Challenge Question(2):                  | <b>~</b>                                                |        |  |  |
|                                                          | Challenge Response(2):                  |                                                         | )      |  |  |
|                                                          | Turn Off Email Alerts:                  |                                                         |        |  |  |
|                                                          | Last Login Date:                        | 03-Mar-2025 11:37am                                     |        |  |  |
|                                                          | Password Changed On:                    | Never Changed                                           |        |  |  |
|                                                          | Date Account Created:                   | 06-Feb-2025 12:27pm                                     |        |  |  |
|                                                          | Translate Portal:                       |                                                         |        |  |  |
|                                                          |                                         |                                                         |        |  |  |
|                                                          |                                         |                                                         |        |  |  |
|                                                          |                                         |                                                         |        |  |  |
|                                                          |                                         |                                                         |        |  |  |
|                                                          |                                         |                                                         |        |  |  |

| 7 | This screen pop-up screen will appear again. Enter your e-mail address as your username and your password to verify both and to log back into the portal after your password update. |
|---|----------------------------------------------------------------------------------------------------|
|---|----------------------------------------------------------------------------------------------------|

| Sign in to access this site |                       |              |  |  |
|-----------------------------|-----------------------|--------------|--|--|
| Authorization require       | ed by https://apps.we | elligent.com |  |  |
| Username                    |                       |              |  |  |
| Password                    |                       |              |  |  |
|                             |                       |              |  |  |
|                             | Sign in               | Cancel       |  |  |
|                             |                       |              |  |  |

8 Once you have entered your e-mail address and updated password, you will be automatically taken to the dashboard screen. This screen will show your upcoming appointments.

| Test Portal - DO NOT USE |                              |                            |                  | 🔅 🕼 Sign Out     |
|--------------------------|------------------------------|----------------------------|------------------|------------------|
| Rich Test                | 🖵 Your Dashboard             |                            |                  | V, Phoenix       |
| Dashboard                | Upcoming Appointments        |                            |                  | House<br>Florida |
| 🕑 To Do List             | Date/Time Provider Descr     | iption Map                 | Video Conference |                  |
| ণ্ট Health & Medical 🔹 🍷 |                              |                            |                  |                  |
| Documents                |                              |                            |                  |                  |
| 🛗 Appointments/Notes 🍷   | \$ Open Invoices             | ssments/Forms              |                  |                  |
| 🖹 Billing 🔽              |                              |                            |                  |                  |
| Y Client Info            |                              |                            |                  |                  |
| Account Settings         | Congratulations. You have no | ave no overdue assessments |                  |                  |
|                          | unpaid/open invoices         |                            |                  |                  |
|                          |                              |                            |                  |                  |
|                          |                              |                            |                  |                  |
|                          |                              |                            |                  |                  |
|                          |                              |                            |                  |                  |
|                          |                              |                            |                  |                  |
|                          |                              |                            |                  |                  |
|                          |                              |                            |                  |                  |
|                          |                              |                            |                  |                  |
|                          |                              |                            |                  |                  |
|                          |                              |                            |                  |                  |
|                          |                              |                            |                  |                  |

To view documents that require your attention, click on the "To Do List" icon on the left side of the screen.

9

| (A) Rich Test                                                                                                    |                             |
|----------------------------------------------------------------------------------------------------|-----------------------------|
|                                                                                                    | V Phoenix                   |
| Deshboard   O to D List   Decriments   Appointments/Notes   Billing   Clent Info   Corgratulations, You have no   Drogratulations, You have no     Corgratulations, You have no | Phoenix<br>House<br>Florida |

5

10 To review and/or sign a documents like Intake Documentation, Consents, Releases of Information, Treatment Plans, and more click "Sign" to the left of the document you want to review.

| Test Portal - DO NOT USE WITH CLIENTS; (Idle Period: Minutes) |                      |                                                     |                 |             |
|---------------------------------------------------------------|----------------------|-----------------------------------------------------|-----------------|-------------|
| Rich Test                                                     | 🛗 Forms To Comp      | lete                                                |                 | ▼ Refresh   |
| - Men rest                                                    | Click to Edit Action | Document Name                                       | Program         | Date 👸      |
| 🖵 Dashboard                                                   | 2 Sign               | Consent for Release of Conf Info- Pymt & Auth(Form) | Example Program | 12-Dec-2024 |
| 🕚 To Do List                                                  | 2 Sign               | Consent for Release of Conf Info- Pymt & Auth(Form) | Example Program | 12-Dec-2024 |
| 양 Health & Medical                                            | ∼ Sign               | Consent for Release of Conf Info- Pymt & Auth(Form) | Example Program | 12-Dec-2024 |
| Documents                                                     | -                    |                                                     |                 |             |
| Appointments/Notes                                            | -                    |                                                     |                 |             |
| 🖹 Billing                                                     | -                    |                                                     |                 |             |
| 🍟 Client Info                                                 | -                    |                                                     |                 |             |
| Account Settings                                              |                      |                                                     |                 |             |
|                                                               |                      |                                                     |                 |             |
|                                                               |                      |                                                     |                 |             |
|                                                               |                      |                                                     |                 |             |
|                                                               |                      |                                                     |                 |             |
|                                                               |                      |                                                     |                 |             |
|                                                               |                      |                                                     |                 |             |
|                                                               |                      |                                                     |                 |             |
|                                                               |                      |                                                     |                 |             |
|                                                               |                      |                                                     |                 |             |
|                                                               |                      |                                                     |                 |             |
|                                                               |                      |                                                     |                 |             |
|                                                               | _                    |                                                     |                 |             |

## 11 When the document appears, you can review it as needed and when you are ready, click "Sign Document in the upper right corner of the document.

| Test Portal - DO     | NOT USE WITH CLIENTS; (Idle Period: Minutes)                                                                                                    | 🔅 🕞 Sign Out |
|----------------------|----------------------------------------------------------------------------------------------------|--------------|
| Diah Taat            | Review and Sign                                                                                                    | ▼ Refresh    |
|                      | Signature Queue Sign Document                                                                                                    | Date 😥       |
|                      |                                                                                                    | 12-Dec-2024  |
| 🕚 To Do List         |                                                                                                    | 12-Dec-2024  |
| ণ্ট Health & Medical | Phoenix                                                                                                    | 12-Dec-2024  |
| Documents            | Florida CONCENT FOR DELEASE OF CONF                                                                                                    |              |
| 🛗 Appointments/No    | INFO- PYMT & AUTH                                                                                                    |              |
| 🖹 Billing            |                                                                                                    |              |
| 🕇 Client Info        | Cliant Name: Tast Dich                                                                                                    |              |
| Account Settings     | Client DOB: 01-Apr-1991                                                                                                    |              |
|                      | Client ID: 1002/962                                                                                                    |              |
|                      | Consent for Release of Conf Info- Pymt and Auth (FL)                                                                                                    |              |
|                      |                                                                                                    |              |
|                      |                                                                                                    |              |
|                      | Consent for Release of Confidential Information for the Payment and Authorization of Assigned Benefits                                                                         |              |
|                      | Florida Programs                                                                                                    |              |
|                      |                                                                                                    |              |
|                      | Date:<br>PH Service Site:                                                                                                    |              |
|                      | Client Name:                                                                                                    |              |
|                      | Lient 10:                                                                                                    |              |
|                      | hereby authorize: Phoenix Programs of Florida, Inc. (d/b/a Phoenix House). Florida Department of Children and Families, Central Florida Rehavioral Health Network Medicaid and |              |
|                      |                                                                                                    |              |

**12** A new screen will pop-up. This screen will allow you to sign the document. Make sure our relationship to the client is selected under "Signature Title" and that your name is entered in the "Full Name of Signee" field.

| Test Portal - DO NOT U | SE WITH CLIENTS; (idle Period: Minutes)                                                                                                    | 🔅 🕒 Sign Out |
|------------------------|----------------------------------------------------------------------------------------------------|--------------|
|                        | Sign 😹 🗕                                                                                                    | ▼ Refresh    |
| Rich Test              | // Minast E Sinasture Dad. Accordment Table                                                                                                    | Date 👸       |
| 😐 Dashboard            | menigent c-signature rau - Assessment roots                                                                                                    | 12-Dec-2024  |
| 🕐 To Do List           | Add Digital Signatures                                                                                                    | 12-Dec-2024  |
| ণ্ট Health & Medical   | Signature Type Signature                                                                                                    | 12-Dec-2024  |
| Documents              | C E-Signature     Topaz For Chrome/Edge     Mouse Signature                                                                                                    |              |
| Appointments/Notes     | Full Name of Signee RICH TEST *                                                                                                    |              |
| 🖹 Billing              | Notes                                                                                                    |              |
| 🝸 Client Info          |                                                                                                    |              |
| Account Settings       | You agree that for the purposes of authorizing and authenticating electronic<br>health records, your electronic signature has the full force and effect of a<br>signature affixed by hand to a paper document. | I            |
|                        | Save Signature Clear                                                                                                    |              |
|                        | Signatures Collected 🚑                                                                                                    |              |
|                        | Title Date Signed By Delete?                                                                                                    |              |
|                        | No Signatures Collected                                                                                                    |              |
|                        |                                                                                                    |              |
|                        |                                                                                                    |              |
|                        |                                                                                                    |              |
|                        |                                                                                                    |              |
|                        |                                                                                                    |              |
|                        | <pre> * **********************************</pre>                                                                                                    | I            |
|                        |                                                                                                    |              |
|                        |                                                                                                    |              |

## Click "Your browser doesn't support signing"

|                    | SignX                                                                                                    | e Sign      |
|--------------------|----------------------------------------------------------------------------------------------------|-------------|
| Rich Test          | //                                                                                                    | Date        |
| Deskhard           | Welligent E-Signature Pad - Assessment Tools                                                                                                    | 13 Dec 2034 |
| Dashboard          | Add Digital Signatures                                                                                                    | 12-Dec-2024 |
| To Do List         |                                                                                                    | 12 Dec 2024 |
| Health & Medical   | Signature lype Signature                                                                                                    | 12-Det-2024 |
| Documents          | Signature Title Client                                                                                                    |             |
| Appointments/Notes | Full Name of Signee Rich Test                                                                                                    |             |
| Billing            | Notes                                                                                                    |             |
| Client Info        |                                                                                                    |             |
| Account Settings   | You agree that for the purposes of authorizing and authenticating electronic<br>health records, your electronic signature has the full force and effect of a<br>signature affixed by hand to a paper document. |             |
|                    | Save Signature Clear                                                                                                    |             |
|                    | Signatures Collected 🚑                                                                                                    |             |
|                    | Title Date Signed By Delete?                                                                                                    |             |
|                    |                                                                                                    |             |

Enter your signature in the "Signature" box on the right side of this screen. If you are using a touch screen device, you can user your finger to write your signature. If you are accessing the portal for a computer which has a mouse you can click and hold down the click button and then write your signature with your mouse in this area.

| Test Portal - DO NOT U | E WITH CLIENTS; (Idle Period: Minutes)                                                                                         | 🔅 🕞 Sign Out |
|------------------------|----------------------------------------------------------------------------------------------------|--------------|
| Disk Test              | Sign 🔀                                                                                                    |              |
|                        | //                                                                                                    | Date 😥       |
| 😐 Dashboard            |                                                                                                    | 12-Dec-2024  |
| 🕚 To Do List           | Add Digital Signatures                                                                                                    | 12-Dec-2024  |
| ণ্ট Health & Medical   | Signature Type Signature                                                                                                    | 12-Dec-2024  |
| Documents              | CE-Signature Topaz For Chrome/Edge  Mouse Signature                                                                            |              |
| Appointments/Notes     | Signature Ittle Client V                                                                                                    |              |
| Billing                | Full Name of Signee Rich Test                                                                                                  |              |
| Y Client Info          |                                                                                                    |              |
| Account Settings       | You agree that for the purposes of authorizing and authenticating electronic                                                   |              |
| + //dtodint.bettings   | health records, your electronic signature has the full force and effect of a<br>signature affixed by hand to a paper document. |              |
|                        | Save Signature Clear                                                                                                    |              |
|                        | Signatures Collected 🚑                                                                                                    |              |
|                        | No Signatures Collected                                                                                                    |              |
|                        |                                                                                                    |              |
|                        |                                                                                                    |              |
|                        |                                                                                                    |              |
|                        |                                                                                                    |              |
|                        | •                                                                                                    |              |
|                        | Y                                                                                                    |              |
|                        |                                                                                                    |              |
|                        |                                                                                                    |              |
|                        |                                                                                                    |              |

**15** When you are finished, click "Save Signature"

|                    | Sign                                                                                                    | Refresh           |
|--------------------|----------------------------------------------------------------------------------------------------|-------------------|
| Rich Test          |                                                                                                    | Date 👸            |
| 🖵 Dashboard        | Welligent E-Signature Pad - Assessment Tools                                                                                                    | 12-Dec-2024       |
| To Do List         | Add Digital Signatures                                                                                                    | 12-Dec-2024       |
| 양 Health & Medical | Signature Type Signature                                                                                                    | 12-Dec-2024       |
| Documents          | E-Signature     Topaz For Chrome/Edge     Mouse Signature                                                                                                 |                   |
| Appointments/Notes | Full Name of Signee Rich Test                                                                                                    |                   |
| 🖹 Billing          | Notes                                                                                                    |                   |
| 🝸 Client Info      |                                                                                                    |                   |
| Account Settings   | You agree that for the purposes of authorizing and authenticating electronic health records, your electronic signature has the full force and effect of a |                   |
|                    | signature affixed by hand to a paper document.                                                                                                    |                   |
|                    | Signatures Collected                                                                                                    |                   |
|                    | Title Date Signed By Delete?                                                                                                    | Signed By Deleter |
|                    | No Signatures Collected                                                                                                    |                   |
|                    |                                                                                                    |                   |
|                    |                                                                                                    |                   |
|                    |                                                                                                    |                   |
|                    |                                                                                                    |                   |
|                    |                                                                                                    | ·                 |
|                    |                                                                                                    | <b>v</b>          |
|                    |                                                                                                    | -                 |
|                    |                                                                                                    |                   |
|                    |                                                                                                    |                   |

## **16** When you are done, click the orange X to close this screen.

| Test Portal - DO NOT US | E WITH CLIENTS; (Idle Period: Minutes)                                                                                                    |                                   |                |         | 🔅 🕞 Sign Out |
|-------------------------|----------------------------------------------------------------------------------------------------|-----------------------------------|----------------|---------|--------------|
| Pich Tost               | Sign                                                                                                    |                                   |                | ×       | T Refresh    |
| - Rich Test             | //                                                                                                    | <b>^</b>                          | Date 🔅         |         |              |
| 🖵 Dashboard             | Welligent E-Signature Pad - Assessment Tools                                                                                                    |                                   |                |         | 12-Dec-2024  |
| 🕐 To Do List            | Add Digital Signatures                                                                                                    |                                   |                |         | 12-Dec-2024  |
| ণ্ট Health & Medical    | Signature T                                                                                                    | уре                               | Signature      |         | 12-Dec-2024  |
| Desuments               | E-Signature     Topaz For Chron                                                                                                    | me/Edge  Mouse Signature          |                |         |              |
| Documents               | Signature Title Client ~                                                                                                    |                                   |                |         |              |
| Appointments/Notes      | Full Name of Signee RICH TEST                                                                                                    | *                                 |                |         |              |
| Billing                 | Notes                                                                                                    |                                   |                |         |              |
| Y Client Info           |                                                                                                    | -                                 |                |         |              |
| Account Settings        | You agree that for the purposes of authoriz                                                                                                    | ing and authenticating electronic |                |         |              |
|                         | signature affixed by hand to a paper docum                                                                                                    | ient.                             |                |         |              |
|                         |                                                                                                    |                                   | Save Signature | Clear   |              |
|                         | Sign         Welligent ESignature Fade - Assessment Tools         Velligent ESignatures         Signature         Signature         Oppose for Chromog/Edge @ Mouse Signature         Signature Title         Full Name of Signee         Notes         You agree that for the purposes of authorizing and authenticating electronic health records, spure efford by hand to a paper document.         Signature afficed by hand to a paper document.         Signature afficed by hand to a paper document. <t< th=""><th></th></t<> |                                   |                |         |              |
|                         | Title                                                                                                    | Date                              | Signed By      | Delete? |              |
|                         | Client,                                                                                                    | March 03, 2025 11:40AM            | Kich Test (D)  |         |              |
|                         |                                                                                                    |                                   |                |         |              |
|                         |                                                                                                    |                                   |                |         |              |
|                         |                                                                                                    |                                   |                |         |              |
|                         |                                                                                                    |                                   |                |         |              |
|                         |                                                                                                    |                                   |                |         |              |
|                         |                                                                                                    |                                   |                | -       |              |
|                         | <                                                                                                    |                                   |                | •       |              |
|                         |                                                                                                    |                                   |                |         |              |
|                         |                                                                                                    |                                   |                |         |              |

You can see previously completed documents in the "Documents" area of the portal. You can also view any Files/Attachments share with you by your provider in this area as well.

| Test Portal - DO NOT U |          |            |            |                                                     |                 | 🔅 🕞 Sign O  |
|------------------------|----------|------------|------------|-----------------------------------------------------|-----------------|-------------|
| Pich Test              | 6        | Forms T    | o Complete |                                                     |                 | ▼ Refres    |
| Kich Test              | Cli      | ck to Edit | Action     | Document Name                                       | Program         | Date        |
| 🖵 Dashboard            |          | n          | Sign       | Consent for Release of Conf Info- Pymt & Auth(Form) | Example Program | 12-Dec-2024 |
| 🕑 To Do List           |          | n          | Sign       | Consent for Release of Conf Info- Pymt & Auth(Form) | Example Program | 12-Dec-2024 |
| ଫ୍ର Health & Medical   | -        | n          | Sign       | Consent for Release of Conf Info- Pymt & Auth(Form) | Example Program | 12-Dec-2024 |
| Documents              | <b>^</b> |            |            |                                                     |                 |             |
| Completed Documents    |          |            |            |                                                     |                 |             |
| Files/Attachments      |          |            |            |                                                     |                 |             |
| Mppointments/Notes     | •        |            |            |                                                     |                 |             |
| 🖹 Billing              | •        |            |            |                                                     |                 |             |
| 🖞 Client Info          | •        |            |            |                                                     |                 |             |
| Account Settings       |          |            |            |                                                     |                 |             |
|                        |          |            |            |                                                     |                 |             |
|                        |          |            |            |                                                     |                 |             |
|                        |          |            |            |                                                     |                 |             |
|                        |          |            |            |                                                     |                 |             |
|                        |          |            |            |                                                     |                 |             |
|                        |          |            |            |                                                     |                 |             |
|                        |          |            |            |                                                     |                 |             |
|                        |          |            |            |                                                     |                 |             |
|                        |          |            |            |                                                     |                 |             |
|                        |          |            |            |                                                     |                 |             |

# To see listings of your past and upcoming appointments click "Appointments/Notes"

| 🗂 ) Rich Test          | Completed Documents           |         |                | T Refre |
|------------------------|-------------------------------|---------|----------------|---------|
|                        | Click to View Document Name   | Program | Date Completed |         |
| 1 Dashboard            | A Total of 0 Forms Were Found |         |                |         |
| ) To Do List           |                               |         |                |         |
| Health & Medical       | -                             |         |                |         |
| Documents              | ▲                             |         |                |         |
| Completed Documents    |                               |         |                |         |
| Files/Attachments      |                               |         |                |         |
| Appointments/Notes     | ▲                             |         |                |         |
| Upcoming Appointments  |                               |         |                |         |
| Completed Appointments |                               |         |                |         |
| Billing                | <b>▼</b>                      |         |                |         |
| Client Info            | •                             |         |                |         |
| Account Settings       |                               |         |                |         |
|                        |                               |         |                |         |
|                        |                               |         |                |         |
|                        |                               |         |                |         |
|                        |                               |         |                |         |
|                        |                               |         |                |         |
|                        |                               |         |                |         |
|                        |                               |         |                |         |
|                        |                               |         |                |         |

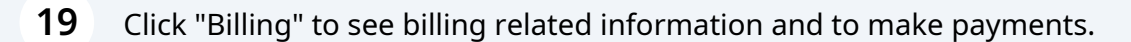

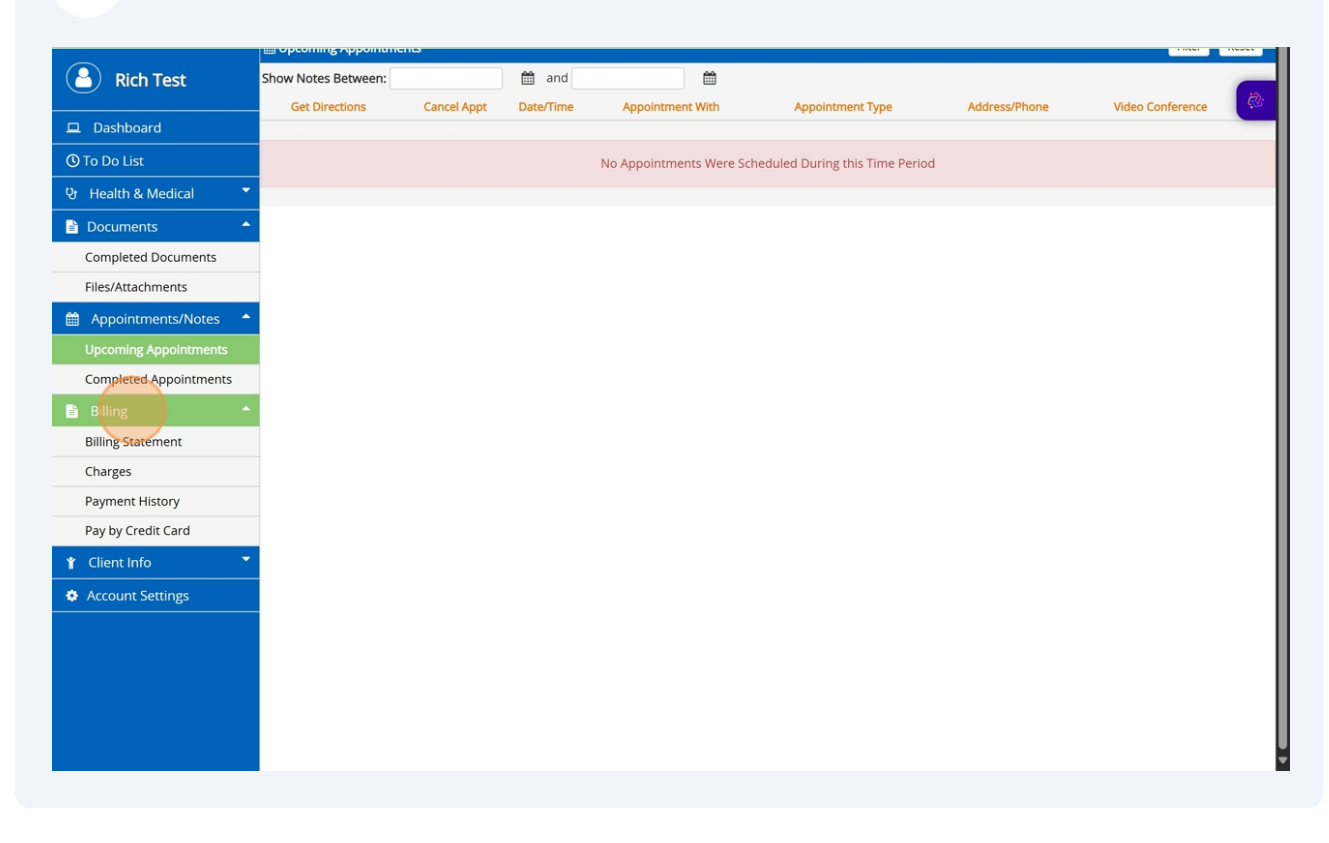

20 To manage your account or switch between linked accounts click "Account Settings"

| Rich Test              | Show Notes Between: |             | 🛗 and     | <b></b>                   |                               |               |                  | (2) |
|------------------------|---------------------|-------------|-----------|---------------------------|-------------------------------|---------------|------------------|-----|
|                        | Get Directions      | Cancel Appt | Date/Time | Appointment With          | Appointment Type              | Address/Phone | Video Conference | çø: |
|                        |                     |             |           |                           |                               |               |                  |     |
| 🕚 To Do List           |                     |             |           | No Appointments Were Sche | duled During this Time Period |               |                  | - 1 |
| 양 Health & Medical 🍼   |                     |             |           |                           |                               |               |                  |     |
| Documents              |                     |             |           |                           |                               |               |                  |     |
| Completed Documents    |                     |             |           |                           |                               |               |                  | - 1 |
| Files/Attachments      |                     |             |           |                           |                               |               |                  | - 1 |
| 🛗 Appointments/Notes 🔶 |                     |             |           |                           |                               |               |                  |     |
| Upcoming Appointments  |                     |             |           |                           |                               |               |                  | - 1 |
| Completed Appointments |                     |             |           |                           |                               |               |                  | - 1 |
| 🖹 Billing 🔶            |                     |             |           |                           |                               |               |                  |     |
| Billing Statement      |                     |             |           |                           |                               |               |                  |     |
| Charges                |                     |             |           |                           |                               |               |                  | - 1 |
| Payment History        |                     |             |           |                           |                               |               |                  | - 1 |
| Pay by Credit Card     |                     |             |           |                           |                               |               |                  | - 1 |
| Y Client Info          |                     |             |           |                           |                               |               |                  |     |
| Account Settings       |                     |             |           |                           |                               |               |                  |     |
|                        |                     |             |           |                           |                               |               |                  | - 1 |
|                        |                     |             |           |                           |                               |               |                  | - 1 |
|                        |                     |             |           |                           |                               |               |                  | - 1 |
|                        |                     |             |           |                           |                               |               |                  | - 1 |
|                        |                     |             |           |                           |                               |               |                  |     |
|                        |                     |             |           |                           |                               |               |                  |     |

21 If you have multiple Patient Portal accounts linked to your e-mail address, use the "Linked Accounts" dropdown to navigate between accounts.

| - Account octango                         |                                                                                                    |                                                                                                    |                                                                                                    |
|-------------------------------------------|----------------------------------------------------------------------------------------------------|----------------------------------------------------------------------------------------------------|----------------------------------------------------------------------------------------------------|
|                                           |                                                                                                    |                                                                                                    | ET SUIC                                                                                                    |
| Account First Name:                       | Rich                                                                                                    | •                                                                                                    | a                                                                                                    |
| Account Last Name:                        | Test                                                                                                    | * ·                                                                                                    | ter and the second second second second second second second second second second second second second second s                                                                                                    |
| inked Clients:                            | Tes <mark>t, Rich v (Select a Name to Switch Your Portal View)</mark>                                                                                                    |                                                                                                    |                                                                                                    |
| Email Address (Will Be the Account Name): | matt@testforppfl                                                                                                    | <ul> <li>International Control (1998)</li> </ul>                                                                                                    |                                                                                                    |
| Account Password:                         | (Not to exceed 20 characters)                                                                                                    |                                                                                                    |                                                                                                    |
| Confirm Password:                         | (Not to exceed 20 characters)                                                                                                    |                                                                                                    |                                                                                                    |
| Thallenge Question:                       | Test, Rich                                                                                                    |                                                                                                    |                                                                                                    |
| "hallenge Recoonce:                       |                                                                                                    |                                                                                                    |                                                                                                    |
| challenge Kesponse.                       |                                                                                                    |                                                                                                    |                                                                                                    |
| Challenge Question(2):                    |                                                                                                    |                                                                                                    |                                                                                                    |
| Challenge Response(2):                    |                                                                                                    |                                                                                                    |                                                                                                    |
| furn Off Email Alerts:                    |                                                                                                    |                                                                                                    |                                                                                                    |
| ast Login Date:                           | 03-Mar-2025 11:41am                                                                                                    |                                                                                                    |                                                                                                    |
| Password Changed On:                      | 03-Mar-2025 11:37am                                                                                                    |                                                                                                    |                                                                                                    |
| Date Account Created:                     | 06 Eeb 2025 12:27nm                                                                                                    |                                                                                                    |                                                                                                    |
| Jale Account created.                     | 00160-2023 12.27pm                                                                                                    |                                                                                                    |                                                                                                    |
| Franslate Portal:                         |                                                                                                    |                                                                                                    |                                                                                                    |
|                                           |                                                                                                    |                                                                                                    |                                                                                                    |
|                                           |                                                                                                    |                                                                                                    |                                                                                                    |
|                                           |                                                                                                    |                                                                                                    |                                                                                                    |
|                                           |                                                                                                    |                                                                                                    |                                                                                                    |
|                                           |                                                                                                    |                                                                                                    |                                                                                                    |
|                                           |                                                                                                    |                                                                                                    |                                                                                                    |
|                                           |                                                                                                    |                                                                                                    | l                                                                                                    |
|                                           |                                                                                                    |                                                                                                    |                                                                                                    |
|                                           | ccount Last Name:<br>inked Clients:<br>mail Address (Will Be the Account Name):<br>ccount Password:<br>onfirm Password:<br>hallenge Question:<br>hallenge Question(2):<br>hallenge Response(2):<br>urn Off Email Alerts:<br>ast Login Date:<br>assword Changed On:<br>ate Account Created:<br>ranslate Portal: | ccount Last Name:<br>inked Clients:<br>Tex. Rich Select a Name to Switch Your Portal View)<br>mail Address (Will Be the Account Name):<br>matil Address (Will Be the Account Name):<br>matil address (Will Be the Account Name):<br>matil address (Will | ccount Last Name:Test RichGelect a Name to Switch Your Portal View)mall Address (Will Be the Account Name:matt@testTorpfIccount Password:Intege Question:hallenge Question:Intege Question:hallenge Question:Intege Question:hallenge Question:Intege Question:assword Changed On:O:AMar-2025 11:41amassword Changed On:O:AMar-2025 11:37amtast Log Dotat:Intege Question:ata Account Created:O:Feb-2025 12:27pmtranslate Portal:Integer Account Created: |

### **22** After selecting the linked account you want to view, click "Save"

| Test Portal - DO NOT USE | EWITH CLIENTS; (Idle Period: Minutes)     |                                                         |   | 🖙 Sign Out |  |
|--------------------------|-------------------------------------------|---------------------------------------------------------|---|------------|--|
|                          | Account Settings                          |                                                         |   |            |  |
| Rich Test                | Account First Name:                       | Rich                                                    | * | Ŕ          |  |
| Dashboard                | Account Last Name:                        | Test                                                    | * |            |  |
| 🕑 To Do List             | Linked Clients:                           | Test, Rich 🗸 (Select a Name to Switch Your Portal View) |   |            |  |
| 양 Health & Medical 🔹     | Email Address (Will Be the Account Name): | matt@testforppfl                                        | * |            |  |
| 🖹 Documents 🔶            | Account Password:                         | (Not to exceed 20 characters)                           |   |            |  |
| Completed Documents      | Confirm Password:                         | (Not to exceed 20 characters)                           |   |            |  |
| Files/Attachments        | Challenge Question:                       | ~                                                       |   |            |  |
| Appointments/Notes 🔶     | Challenge Response:                       |                                                         |   |            |  |
| Upcoming Appointments    | Challenge Question(2):                    | ~                                                       |   |            |  |
| Completed Appointments   | Challenge Response(2):                    |                                                         |   |            |  |
| 🖹 Billing 🔶              | Turn Off Email Alerts:                    |                                                         |   |            |  |
| Billing Statement        | Last Login Date:                          | 03-Mar-2025 11:41am                                     |   |            |  |
| Charges                  | Password Changed On:                      | 03-Mar-2025 11:37am                                     |   |            |  |
| Payment History          | Date Account Created:                     | 06-Feb-2025 12:27pm                                     |   |            |  |
| Pay by Credit Card       | Translate Portal:                         |                                                         |   |            |  |
| Y Client Info            |                                           |                                                         |   |            |  |
| Account Settings         |                                           |                                                         |   |            |  |
|                          |                                           |                                                         |   |            |  |
|                          |                                           |                                                         |   |            |  |
|                          |                                           |                                                         |   |            |  |
|                          |                                           |                                                         |   |            |  |

23 When you are finished, click "Sign Out" at the top of the screen. This will log you out of the portal and makes sure that no one else you are sharing a device with can access your confidential information.

| Test Portal - DO NOT USE |                                           |                                                         | 🔅 🖉 Sign | Out |
|--------------------------|-------------------------------------------|---------------------------------------------------------|----------|-----|
| Diek Teet                | ✓ Account Settings                        |                                                         | 🖺 Save   | j   |
|                          | Account First Name:                       | Rich                                                    | •        | Ŕ   |
| 🖵 Dashboard              | Account Last Name:                        | Test                                                    | *        | -   |
| 🕲 To Do List             | Linked Clients:                           | Test, Rich 🗸 (Select a Name to Switch Your Portal View) |          |     |
| ণ্ট Health & Medical 🔹   | Email Address (Will Be the Account Name): | matt@testforppfl                                        | *        |     |
| Documents                | Account Password:                         | (Not to exceed 20 characters)                           |          |     |
| Completed Documents      | Confirm Password:                         | (Not to exceed 20 characters)                           |          |     |
| Files/Attachments        | Challenge Question:                       | ×                                                       |          |     |
| Appointments/Notes 🔶     | Challenge Response:                       |                                                         |          |     |
| Upcoming Appointments    | Challenge Question(2):                    | ×                                                       |          |     |
| Completed Appointments   | Challenge Response(2):                    |                                                         |          |     |
| 🖹 Billing 🔶              | Turn Off Email Alerts:                    | 0                                                       |          |     |
| Billing Statement        | Last Login Date:                          | 03-Mar-2025 11:41am                                     |          |     |
| Charges                  | Password Changed On:                      | 03-Mar-2025 11:37am                                     |          |     |
| Payment History          | Date Account Created:                     | 06-Feb-2025 12:27pm                                     |          |     |
| Client Info              | Translate Portal:                         |                                                         |          |     |
| Account Settings         |                                           |                                                         |          |     |
|                          |                                           |                                                         |          |     |
|                          |                                           |                                                         |          |     |
|                          |                                           |                                                         |          |     |
|                          |                                           |                                                         |          |     |